# 【法人コンシェルサイト】 請求書ダウンロード機能のご紹介

#### ソフトバンク株式会社

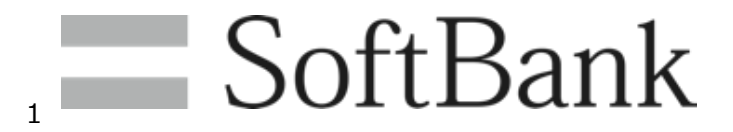

### はじめに

SoftBank for Biz

2021年8月25日(水)より弊社が提供するオンラインビリングサービス 「法人コンシェルサイト」のご利用料金分析サービスにて、押印付き請求書 のダウンロードが可能となります。 新しい働き方が求められる昨今において、業務の効率化、限りある資源の 節約等ご活用いただけますと幸いです。

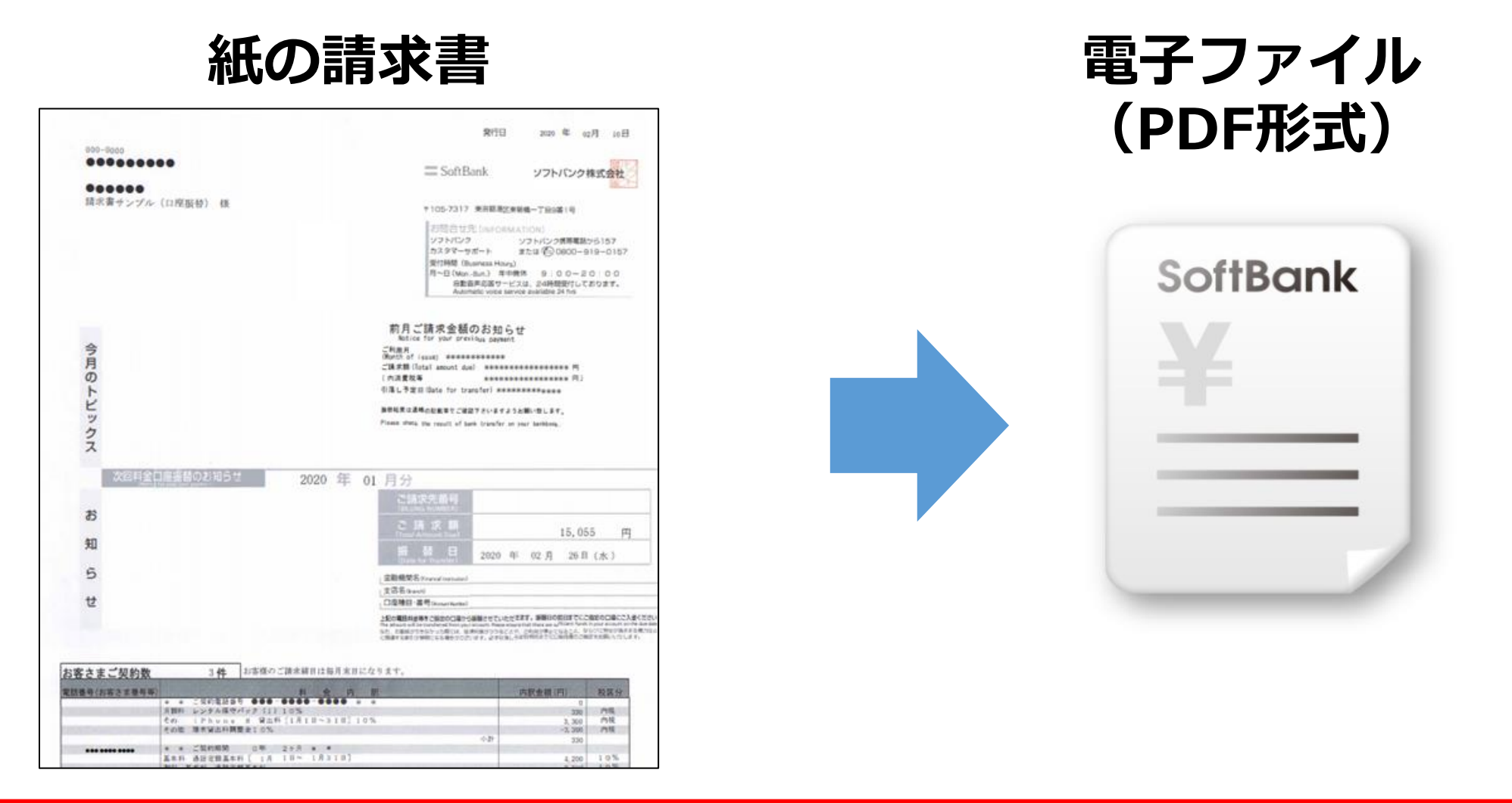

紙の請求書についても継続して発送されます。 また、紙の請求書が発行されてないお客様もご利用が可能です。 はじめに

#### 【ご利用開始日】 2021年8月25日(水)~

#### 【入手可能月について】 南浜2か日公が7 千可能 トナック:

#### 直近3か月分が入手可能となります。 8月25日時点の入手可能なご利用月は以下の通りです。

| 請求締め日 | 確認可能なご利用月         |  |  |  |
|-------|-------------------|--|--|--|
| 10日   | 2021年6月、7月、8月ご利用分 |  |  |  |
| 20日   | 2021年5月、6月、7月ご利用分 |  |  |  |
| 末日    | 2021年5月、6月、7月ご利用分 |  |  |  |

請求書電子化のメリット①

### 電子化により従来よりも早いタイミングで経理処理が可能です。

#### 【請求例】※月末締めのお客様の例になります。

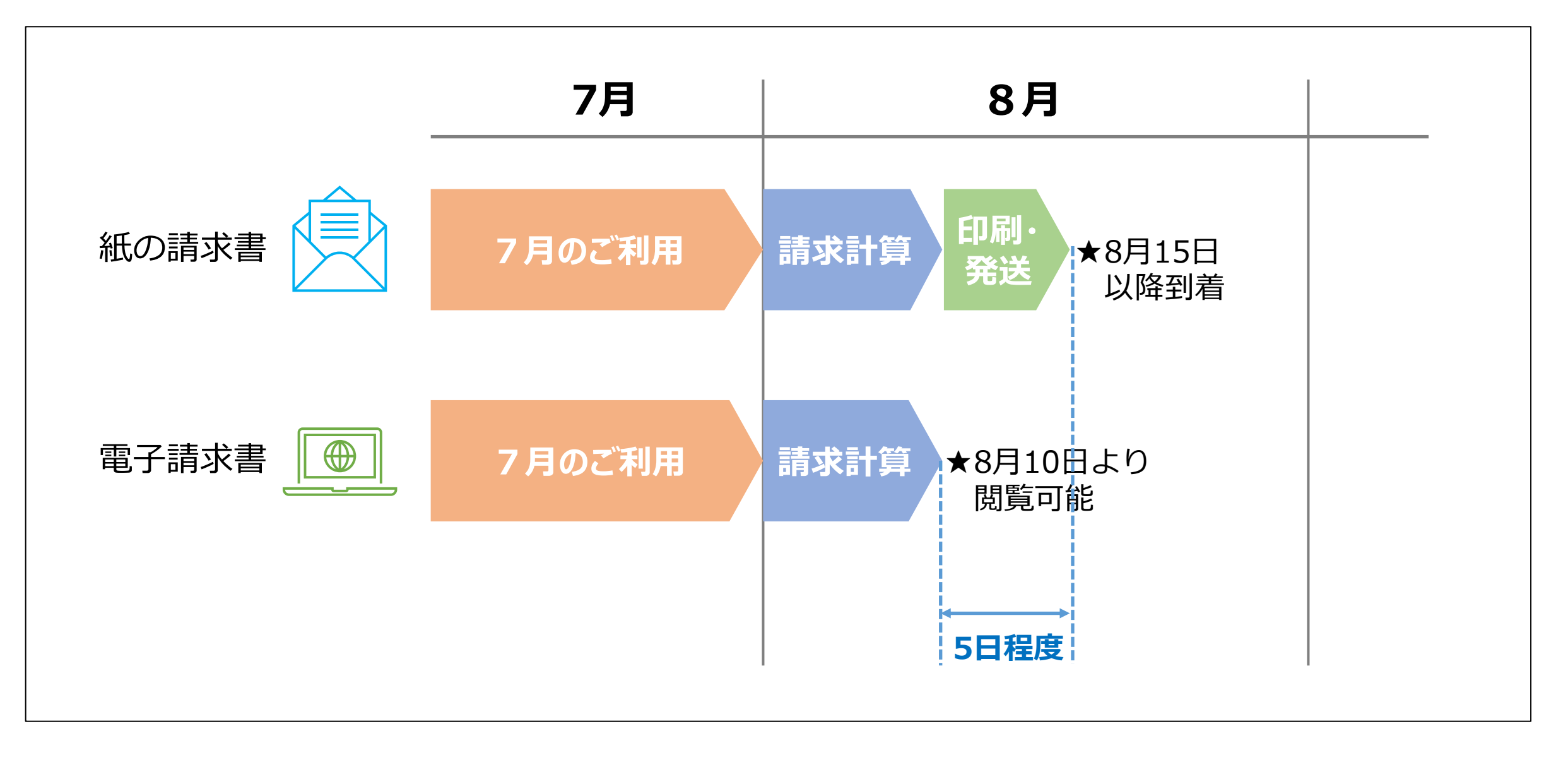

請求書電子化のメリット2

### 請求書と請求内訳が分けて出力される為、書類削減が可能です。

#### 【紙請求書例】 2012 2020年 02月 10日 ....... = SoftBank ソフトバンク株式会社 ..... 請求者サンプル(口座版材) 様 \*105-7317 東京朝港区東新橋一丁級9番1号 「お照合せ発 Louronma」 ソフトバンク ソフトパンク携帯電話から157 #298-9#-> #tu @0000-919-0157 WATER TRANSPORT ~B(Mon-Bun) 年年前年 9:00-20:00 合動音声応路サービスは、24時間的行しております。 Automatic voce service available 24 his 前月ご請求金額のお知らせ 今月のトビックス 「利潤月」 内消费效率 **第日以来は活体の日本市でごはなったいますようと聞いなします。** . We recall of both briesday on boar backbook 青報 請求 8 15,055 (11) 知 2020 年 02 月 26 日 (水) 5 211月15日 2 BE Barri 世 1040-24 SECRETARY CHECKING AND CLUCKERT, WHICH STOCKED CONCOLS,

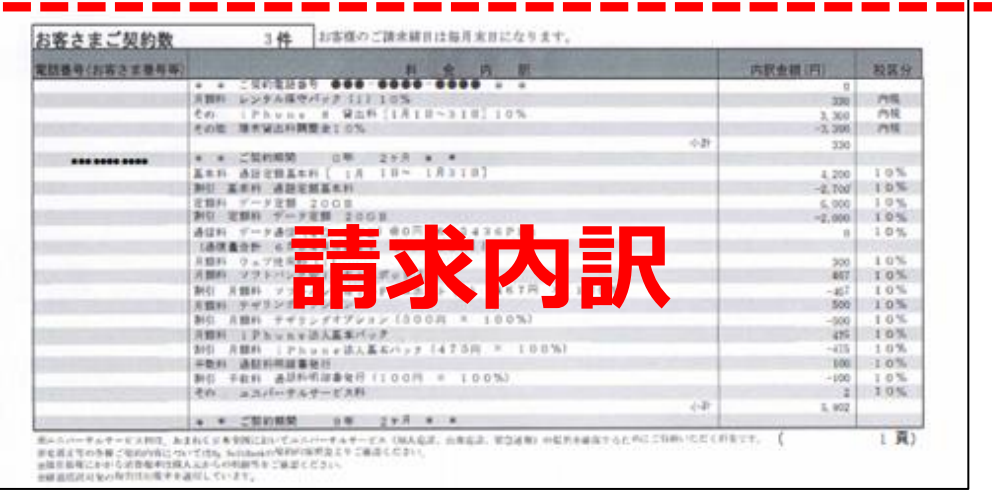

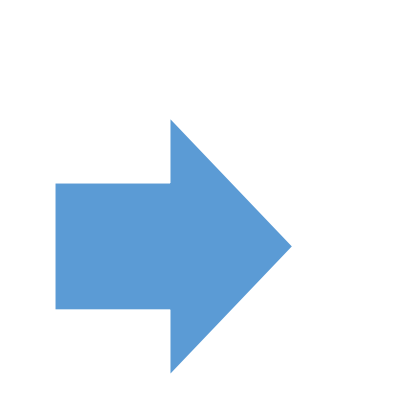

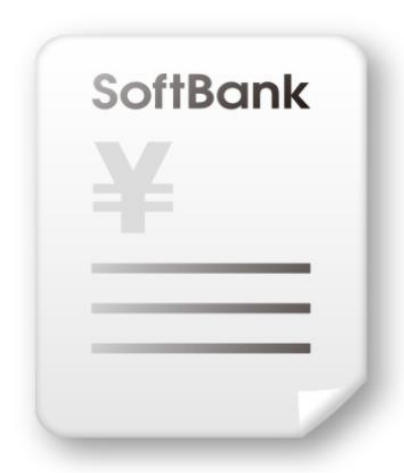

#### 請求書ファイル ※2021年8月25日(水)より提供開始

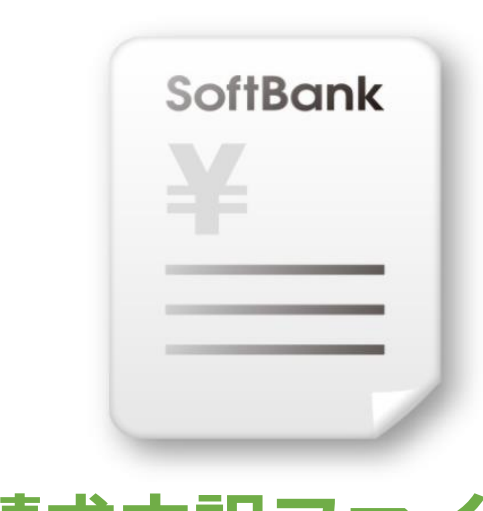

請求内訳ファイル ※請求内訳は提供済

### 請求書ダウンロードご利用までの手続き

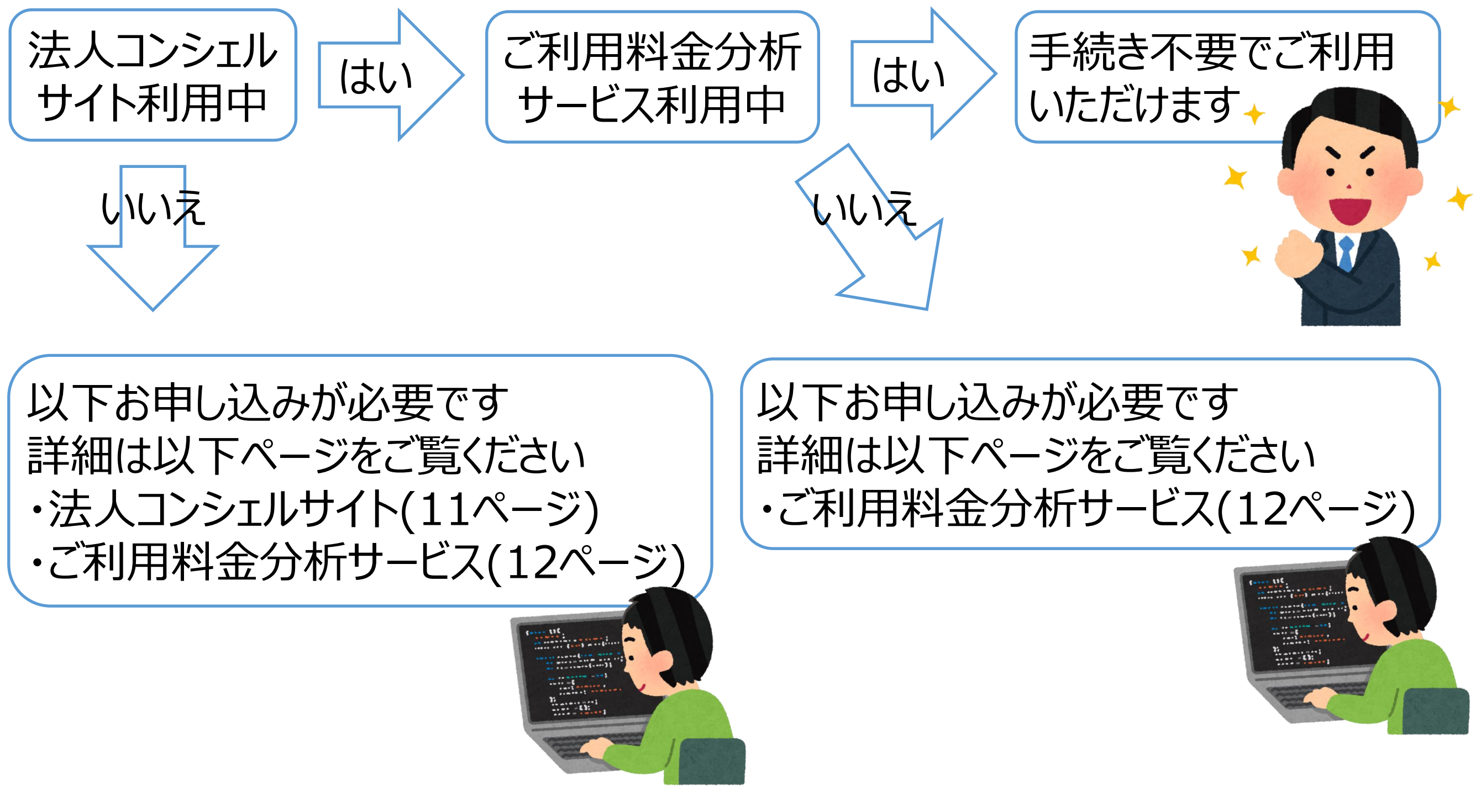

請求書ダウンロード方法

詳細マニュアル

SoftBank for Biz

#### 請求書は以下の手順でダウンロードいただけます。

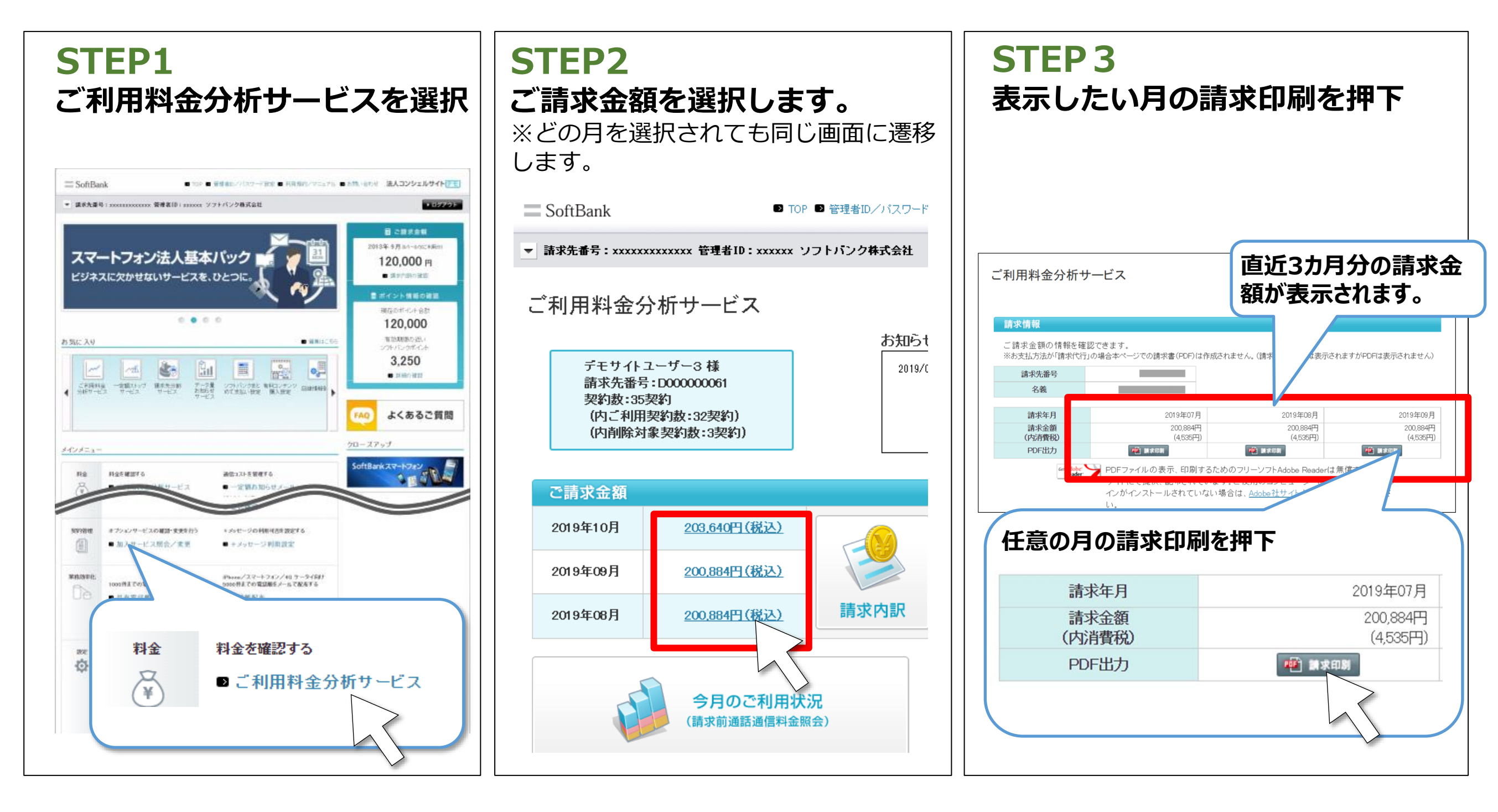

https://portal.business.mb.softbank.jp/portal/doc/ manual/obms2\_manual.pdf

#### 電子押印付きの請求書をPDF形式で取得いただけます。

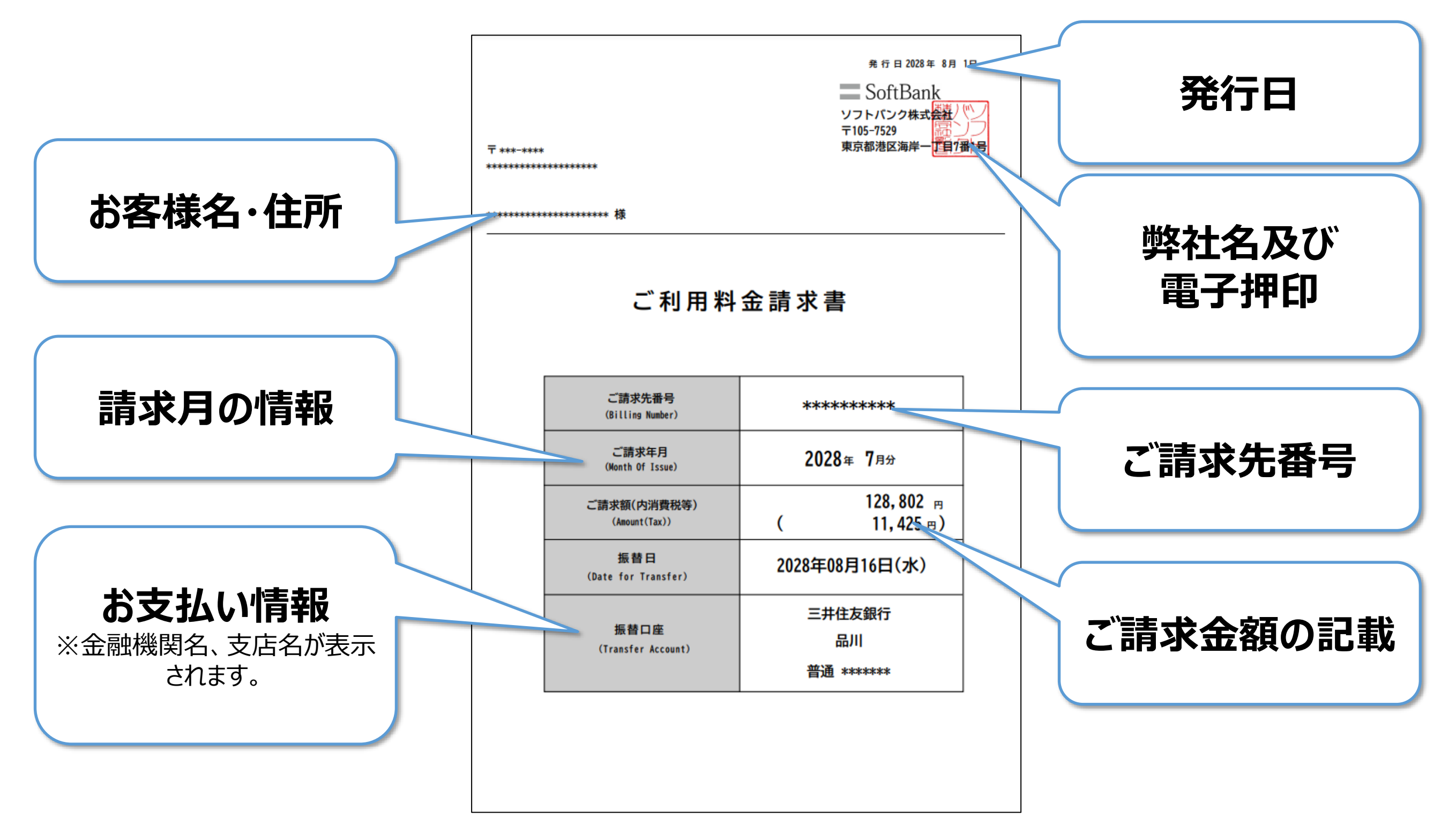

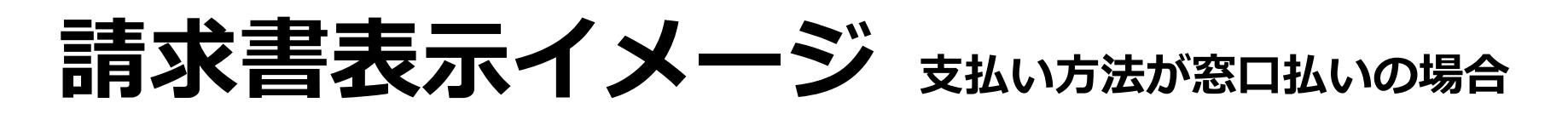

SoftBank for Biz

#### 電子押印付きの請求書をPDF形式で取得いただけます。

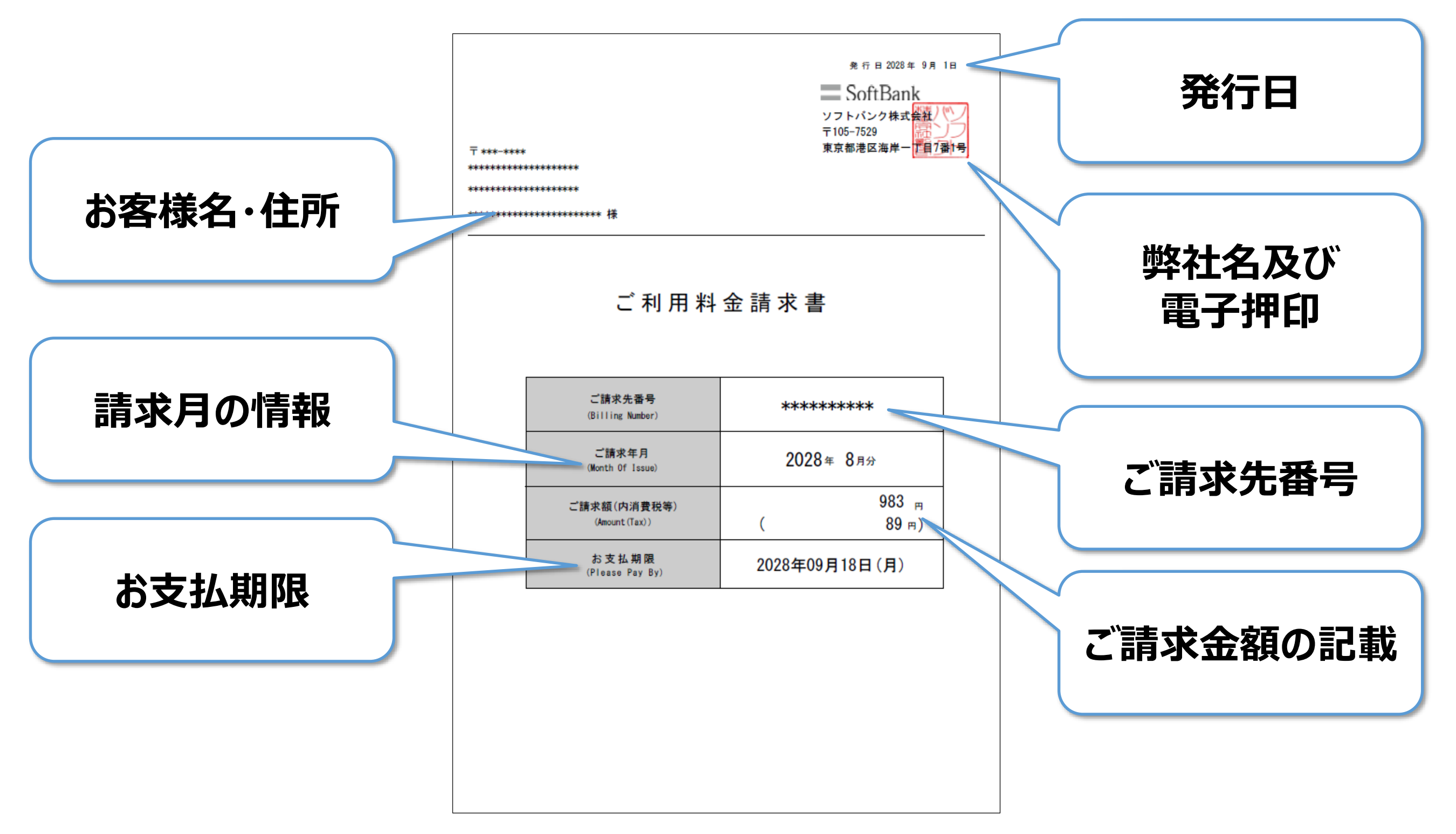

紙請求書にあるバーコードはございません。

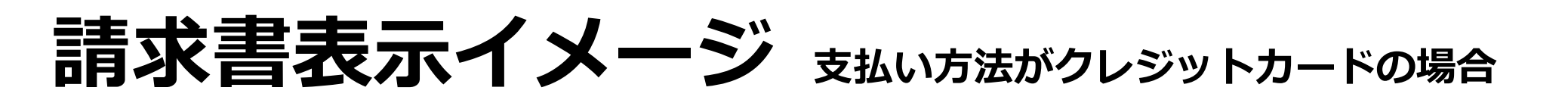

#### 電子押印付きの請求書をPDF形式で取得いただけます。

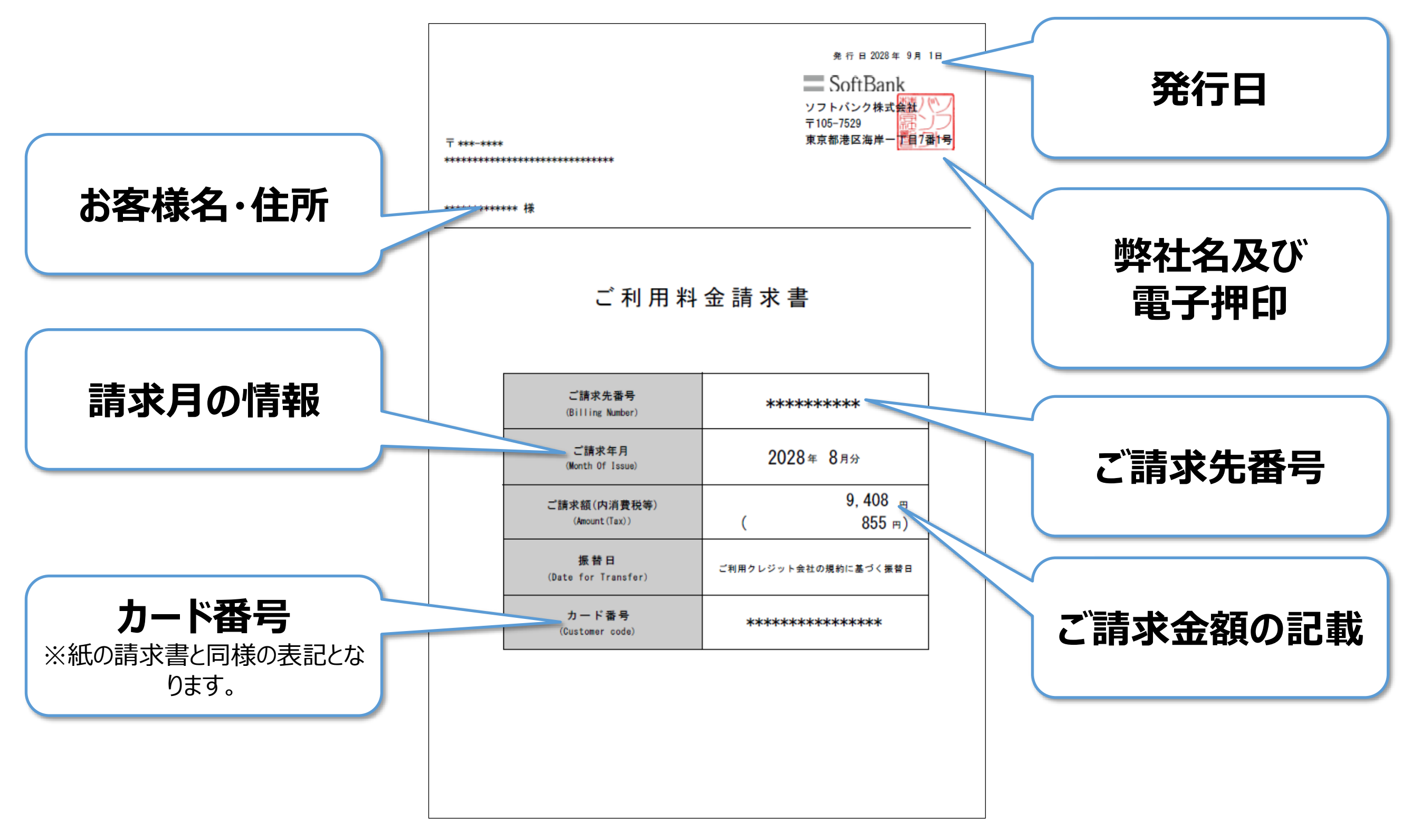

### 法人コンシェルサイトお申込み方法

詳細マニュアル

#### 「法人コンシェルサイト」のご利用設定が完了していないお客様は、以下の 手順でご利用設定を完了します。

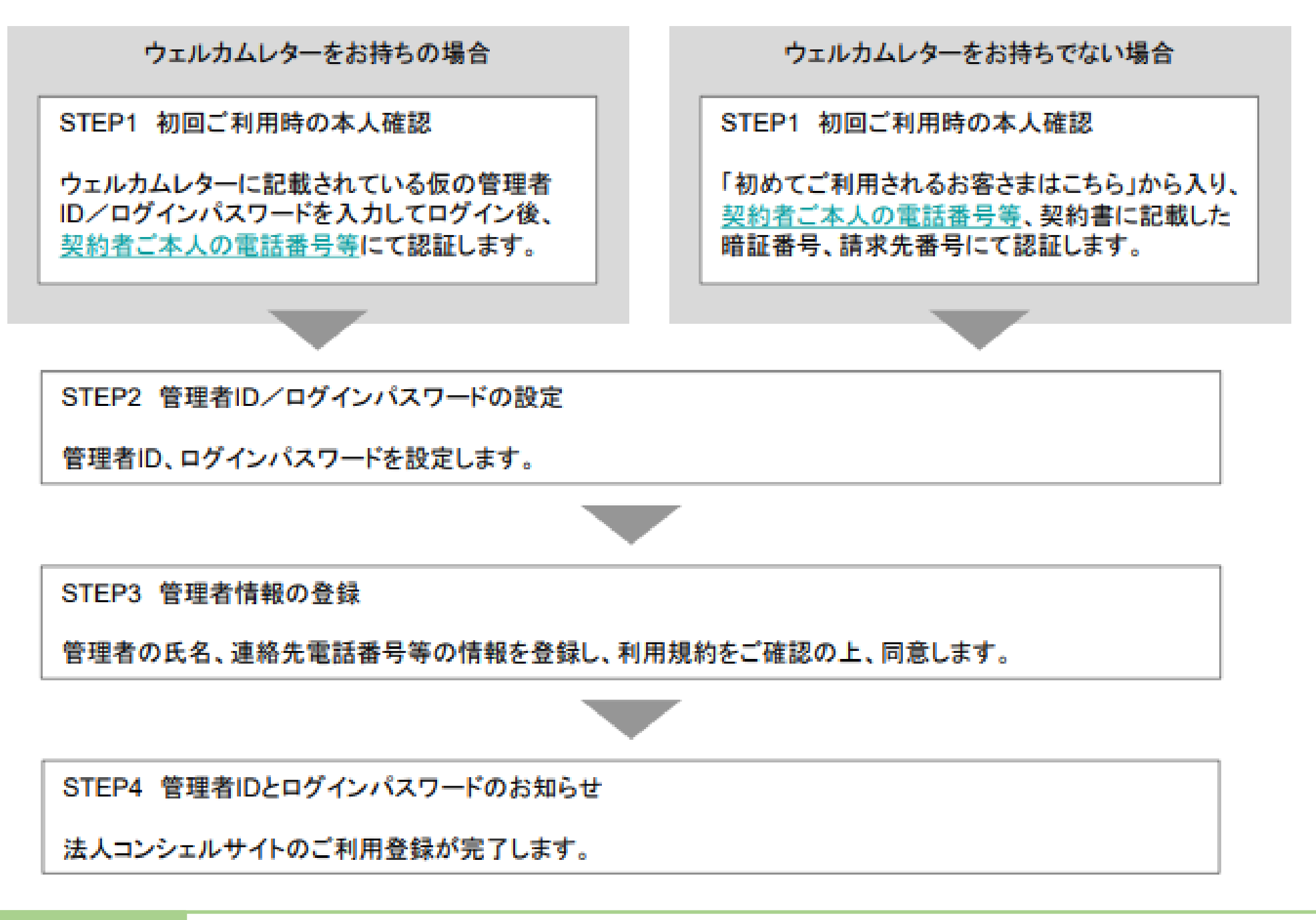

https://portal.business.mb.softbank.jp/portal/doc/ manual/biz\_manual.pdf

## ご利用料金分析サービスお申し込み方法

SoftBank for Biz

#### 「ご利用料金分析サービス」のお申し込みがされていないお客様は、 以下の手順でお申し込みを行います。

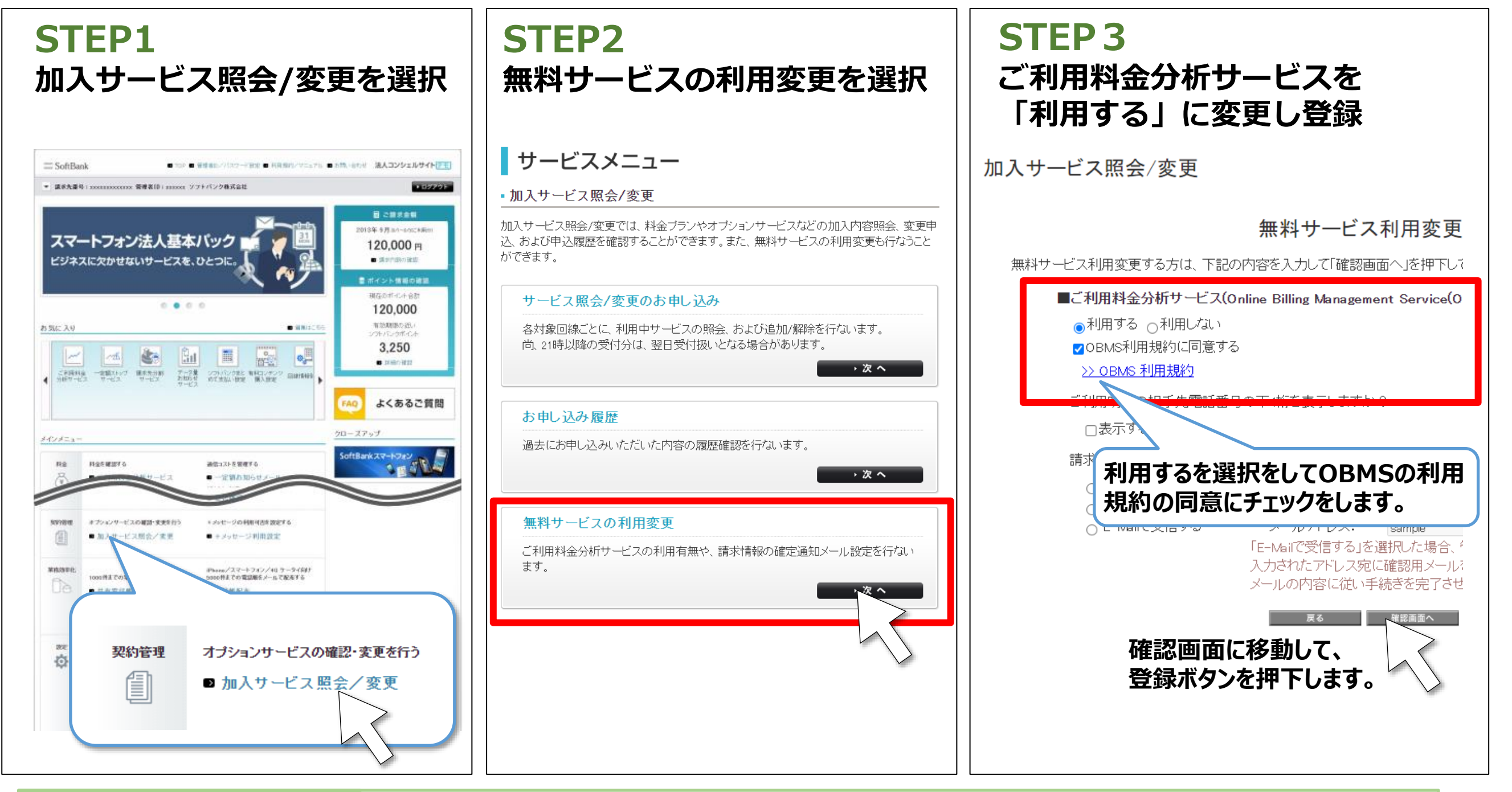

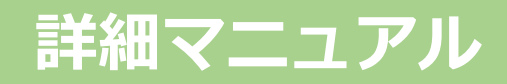

https://portal.business.mb.softbank.jp/portal/doc/ manual/obms1\_manual.pdf

### 新規お申込みの場合のデータの閲覧開始日についてSoftBank for Biz

「ご利用料金分析サービス」に新規お申し込みの場合は、お申し込み日によ り閲覧開始日が異なります。

| 利用<br>区分 | ご請求<br>締め日 | お申し込み日※       | 閲覧開始日      | 閲覧可能なご利用月         |
|----------|------------|---------------|------------|-------------------|
| 新規<br>申込 | 10日締め      | ~2021年9月8日    | 2021年9月20日 | 2021年6月、7月、8月ご利用分 |
|          |            | N月9日~N+1月8日   | N+1月20日    | N-2月、N-1月、N月ご利用分  |
|          | 20日締め      | ~2021年8月18日   | 2021年8月30日 | 2021年5月、6月、7月ご利用分 |
|          |            | N月19日~N+1月18日 | N+1月30日    | N-1月、N月、N+1月ご利用分  |
|          | 月末締め       | ~2021年8月28日   | 2021年9月11日 | 2021年5月、6月、7月ご利用分 |
|          |            | N月29日~N+1月28日 | N+2月11日    | N-1月、N月、N+1月ご利用分  |

※紙請求書を発行されていないお客様は、閲覧開始日が異なる場合があります。

# SoftBank for Biz